## KOCAELİ ÜNİVERSİTESİ UZAKTAN EĞİTİM ARAŞTIRMA VE UYGULAMA MERKEZİ DESTEK DOKÜMANLARI

## 1. Sınav Oluşturma ve Soru Ekleme

Sistem üzerinden sınav yapılabilmektedir. Öncelikle sınavda kullanılacak sorular soru bankasına eklenmelidir. Sorular eklendikten sonra sınav bağlantıları ayarlanabilir.

## 1.1. Soru Bankasına Soru Ekleme

Sisteme giriş yaptıktan sonra soru eklenecek dersi açınız ve size atanmış olan ilgili dersi seçiniz.

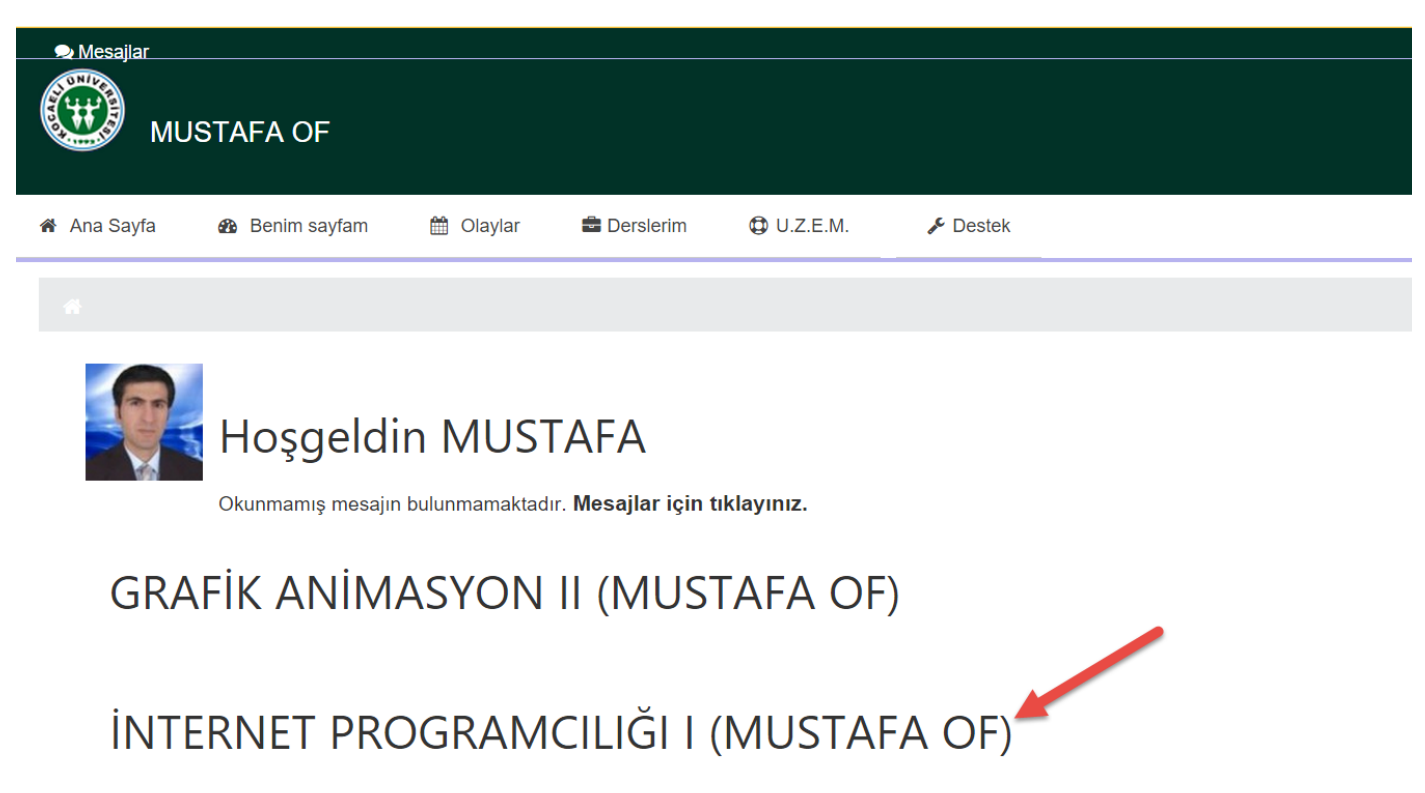

"Ders Yönetimi" menü başlığından "Soru bankası>Sorular" seçilir. Açılan pencereden "Yeni soru oluştur" düğmesi tıklanır.

- Ders Yönetimi Nüzenlemeyi aç Research Ayarları düzenle Kullanıcılar LINTERNET I KMYOBIL DONEM III T Filtreler Raporlar Notlar Nişanlar 🗘 Yedekle 📩 Geri yükle 📥 AI 🚱 Yayımla D Temizle Soru bankası, Sorular Kategoriler AI
  - Ver

# Soru bankası

Bir kategori seç:

İNTERNET PROGRAMCILIĞI I (BİLGİSAYAR) için varsayılan (20)

Sorular için varsayılan kategori 'İNTERNE' PRO

Soru listesinde soru metnini göster

## Arama seçeneği 🚽

- Alt kategorilerdeki soruları da seter
- Eski soruları da göster

Yeni soru oluştur ...

Yeni soru eklenecek olan kategori seçilir. Kategori oluşturmak ve düzenlemek için "Soru bankası>Kategoriler" bağlantısı seçilebilir

۲

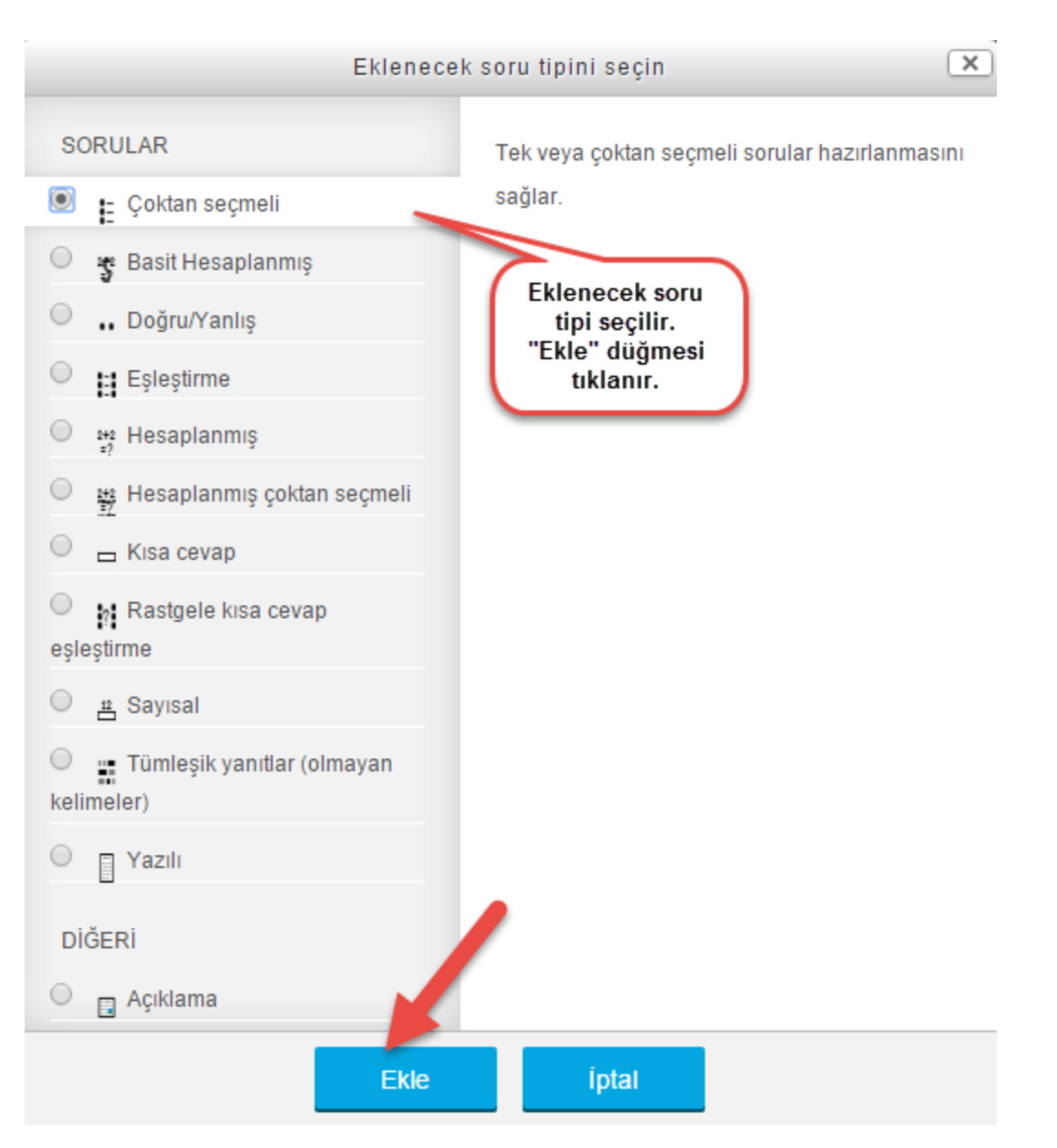

Her bir soru için aşağıdaki ayarlamalar yapılır ve sorular eklenir. Doğru cevaplara not değeri olarak 100 % verilebilir. Yanlış cevaplara "Hiçbiri" atanabilir.

# Çoktan seçmeli soru ekleniyor.

| Kategori                                            |            |
|-----------------------------------------------------|------------|
| İNTERNET PROGRAMCILIĞI I (BİLGİSAYAR) için varsa    | yılan (20) |
| Soru adı∗                                           |            |
| Html nedir ?                                        |            |
| Soru metini∗                                        |            |
|                                                     | D.         |
| <u>Html'in</u> açılımı aşağıdakilerden hangisidir ? |            |
| Soru için<br>belirlenmiş<br>not                     |            |

Aşağıdaki gibi cevaplar düzenlenir.

| 1. Seçenek                                   |                    |                 |      |     |
|----------------------------------------------|--------------------|-----------------|------|-----|
|                                              | B I                |                 | 8 22 |     |
| Hypertext Mar                                | kup Languag        | e               |      |     |
| Not                                          |                    | Doğru           |      |     |
| 100%                                         | •                  | cevap           |      |     |
| Geribildirim                                 |                    |                 |      |     |
|                                              | B I                |                 | 8 %  |     |
|                                              |                    |                 |      |     |
|                                              |                    |                 |      |     |
|                                              |                    |                 |      |     |
| 2. Seçenek                                   |                    |                 |      |     |
| 2. Seçenek                                   | BI                 |                 | 8 22 |     |
| 2. Seçenek                                   | B I<br>ng Language |                 | e in |     |
| 2. Seçenek                                   | B I                | Yanlış          | 8 X  | I D |
| 2. Seçenek                                   | B I<br>ng Language | Yanlış<br>cevap | 8 X  |     |
| 2. Seçenek<br>Mot<br>Hiçbiri<br>Geribildirim | B I<br>ng Language | Yanlış<br>cevap | P Z  |     |

Diğer cevap şıkları yukarıdaki gibi düzenlenir. Gerek duyulursa "3 seçenek daha ekle" düğmesi ile ilave cevap seçenekleri oluşturulabilir. "Değişiklikleri kaydet" düğmesi tıklanarak soru eklenmiş olur. Aynı işlem her yeni soru için tekrarlanır.

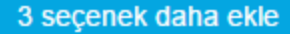

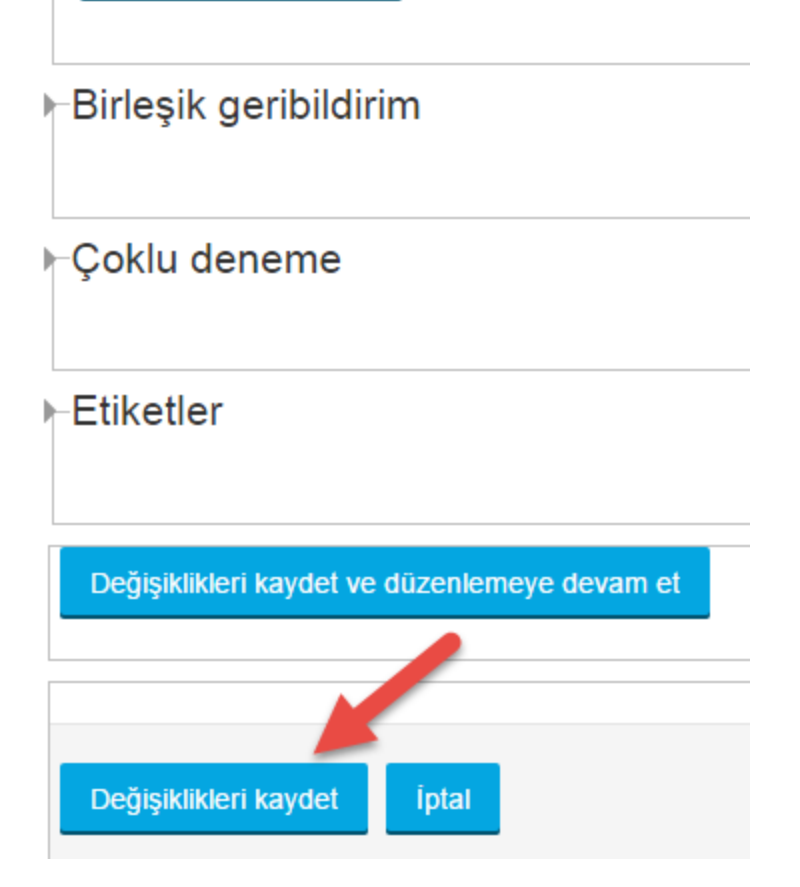

## 1.2. Sınav Bağlantısı Oluşturma

Derse geri dönülür ve "Düzenlemeyi aç" düğmesi tıklanır. Hangi bölüm veya haftaya sınav bağlantısı eklenecekse o kısma gidilerek sınav etkinliği eklenir.

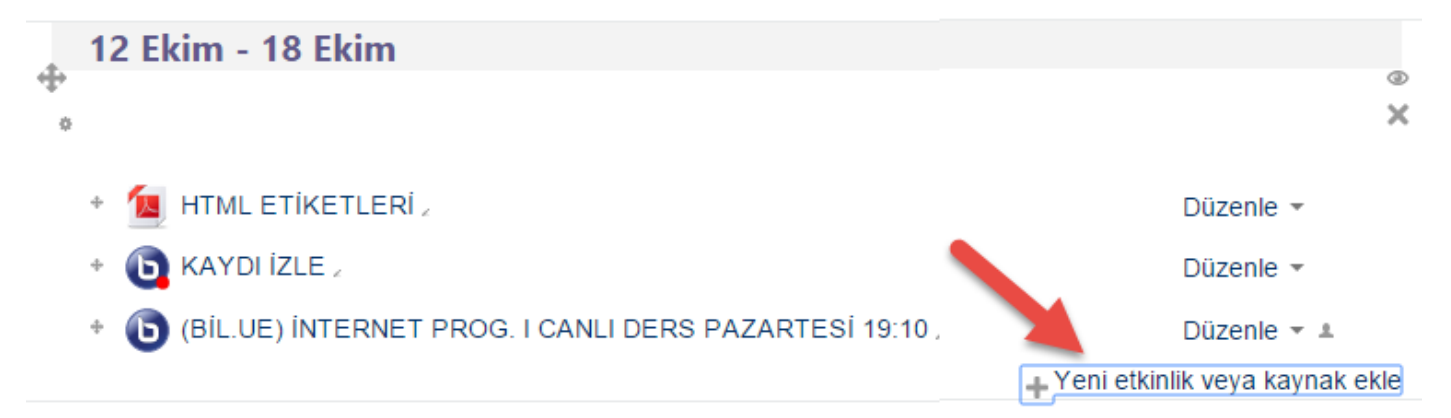

X

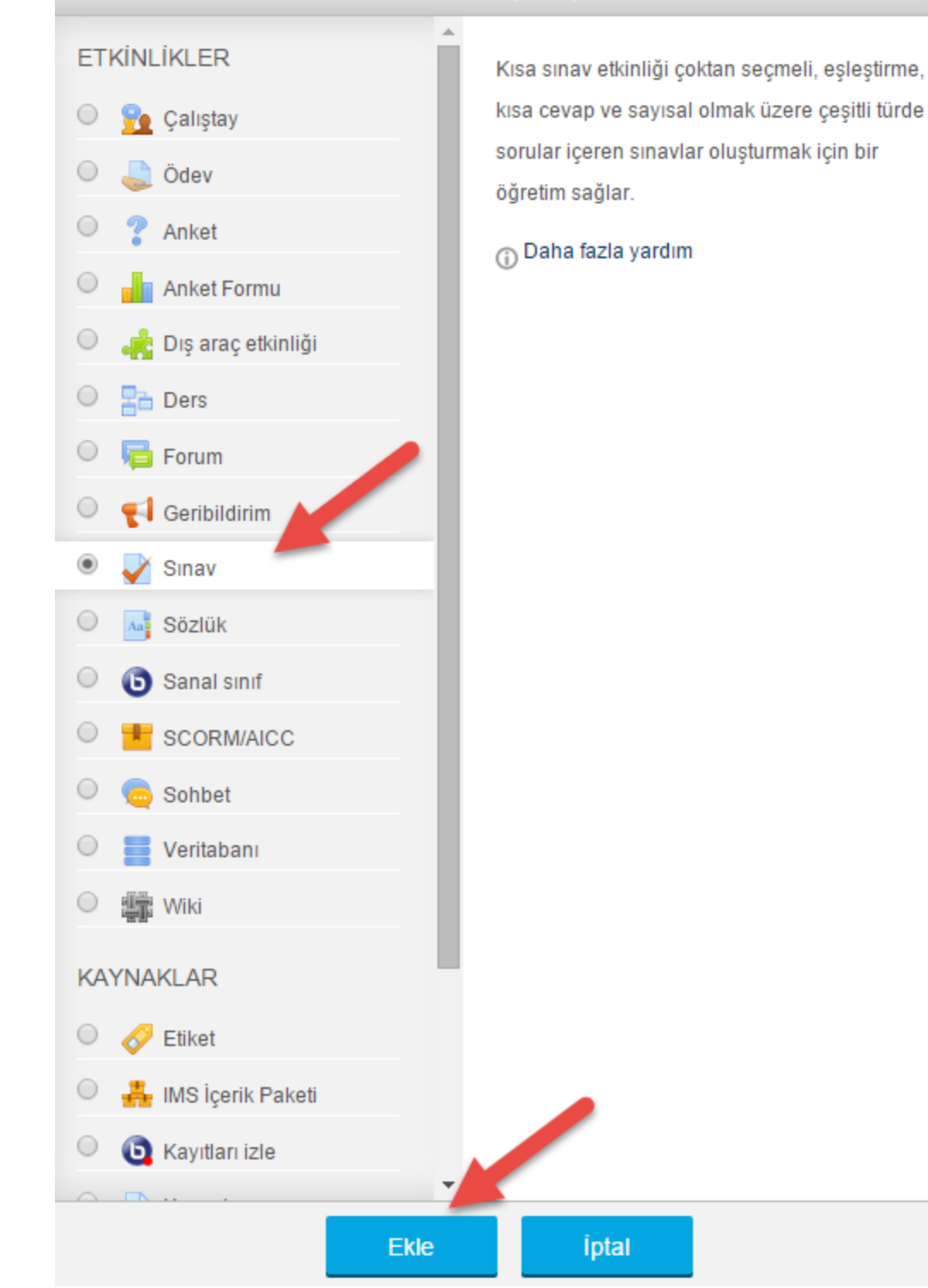

Sınav seçeneği seçilir. Sınavın adı ve açıklaması girilir.

## Genel

| Ad*                               |  |  |  |  |  |  |  |  |
|-----------------------------------|--|--|--|--|--|--|--|--|
| Ara Sinav                         |  |  |  |  |  |  |  |  |
| Tanıtım                           |  |  |  |  |  |  |  |  |
|                                   |  |  |  |  |  |  |  |  |
| Sınav süresi 25 dakikadır.        |  |  |  |  |  |  |  |  |
|                                   |  |  |  |  |  |  |  |  |
|                                   |  |  |  |  |  |  |  |  |
|                                   |  |  |  |  |  |  |  |  |
|                                   |  |  |  |  |  |  |  |  |
|                                   |  |  |  |  |  |  |  |  |
|                                   |  |  |  |  |  |  |  |  |
| Ders sayfasında açıklama göster 🎅 |  |  |  |  |  |  |  |  |
|                                   |  |  |  |  |  |  |  |  |

Sınavın başlama ve bitiş tarih ve saati ayarlanır. Sınav süresi verilir.

| Zamanlama                                      |
|------------------------------------------------|
|                                                |
| Sınavı başlat 🛞                                |
| 6 ▼ Kasım ▼ 2015 ▼ 19 ▼ 10 ▼ 🛗 🗹 Etkinleştir   |
| Sınavı bitir                                   |
| 7 ▼ Kasım ▼ 2015 ▼ 19 ▼ 10 ▼ 🛗 🗹 Etkinleştir   |
| Zaman sınırı 🛞                                 |
| 25 dakika ▼                                    |
| Süre dolduğunda 🍖                              |
| Açık uygulamalar otomatik olarak gönderildi. ▼ |
| Gönderme süresi 🛞                              |
| 1 gün 🔻 🗹 Etkinleştir                          |
|                                                |

Sınavla ilgili seçenekler aşağıdaki gibi ayarlanabilir.

## Seçenekleri incele 🏾 🔊

| Uygulama boyunca                       | Yanıtladıktan hemen sonra              | Sonra, sınav hala devam ederken        | Sınav bittikten sonra                   |  |  |
|----------------------------------------|----------------------------------------|----------------------------------------|-----------------------------------------|--|--|
| 🖉 Bu uygulama 🏾 🛞                      | Bu uygulama                            | <ul> <li>Bu uygulama</li> </ul>        | <ul> <li>Bu uygulama</li> </ul>         |  |  |
| Doğru olup olmadığı                    | Doğru olup olmadığı                    | Doğru olup olmadığı                    | <ul> <li>Doğru olup olmadığı</li> </ul> |  |  |
| Puanlar                                | Puanlar                                | Puanlar                                | 🕑 Puanlar                               |  |  |
| <ul> <li>Özel geribildirim </li> </ul> | <ul> <li>Özel geribildirim</li> </ul>  | <ul> <li>Özel geribildirim</li> </ul>  | <ul> <li>Özel geribildirim</li> </ul>   |  |  |
| <ul> <li>Genel geribildirim</li> </ul> | <ul> <li>Genel geribildirim</li> </ul> | <ul> <li>Genel geribildirim</li> </ul> | <ul> <li>Genel geribildirim</li> </ul>  |  |  |
| 🖉 Doğru cevap 🏾 👔                      | <ul> <li>Doğru cevap</li> </ul>        | <ul> <li>Doğru cevap</li> </ul>        | <ul> <li>Doğru cevap</li> </ul>         |  |  |
| Genel geribildirim                     | <ul> <li>Genel geribildirim</li> </ul> | <ul> <li>Genel geribildirim</li> </ul> | <ul> <li>Genel geribildirim</li> </ul>  |  |  |

Ayarlamalar bittikten sonra sınav kaydedilir.

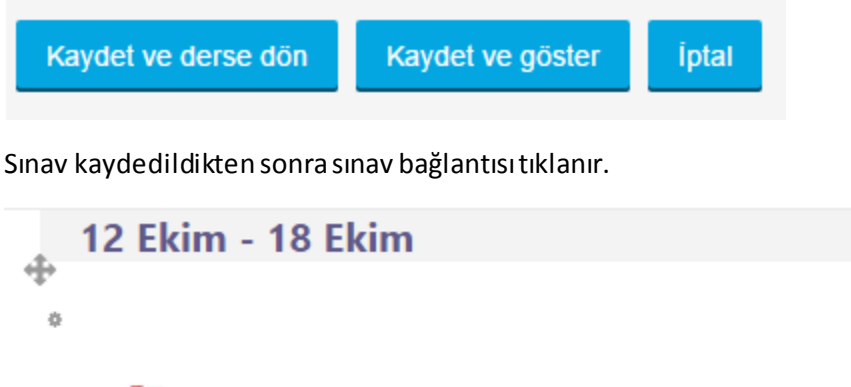

HTML ETİKETLERİ ,
KAYDI İZLE ,
(BİL.UE) İNTERNE, PROG. I CANLI DERS PAZARTESİ 19:10 ,
Ara Sınav ,
Sınav süresi 25 dakikadır.

Sınavı düzenle düğmesiyle sınava sorular eklenecektir.

## Ara Sınav

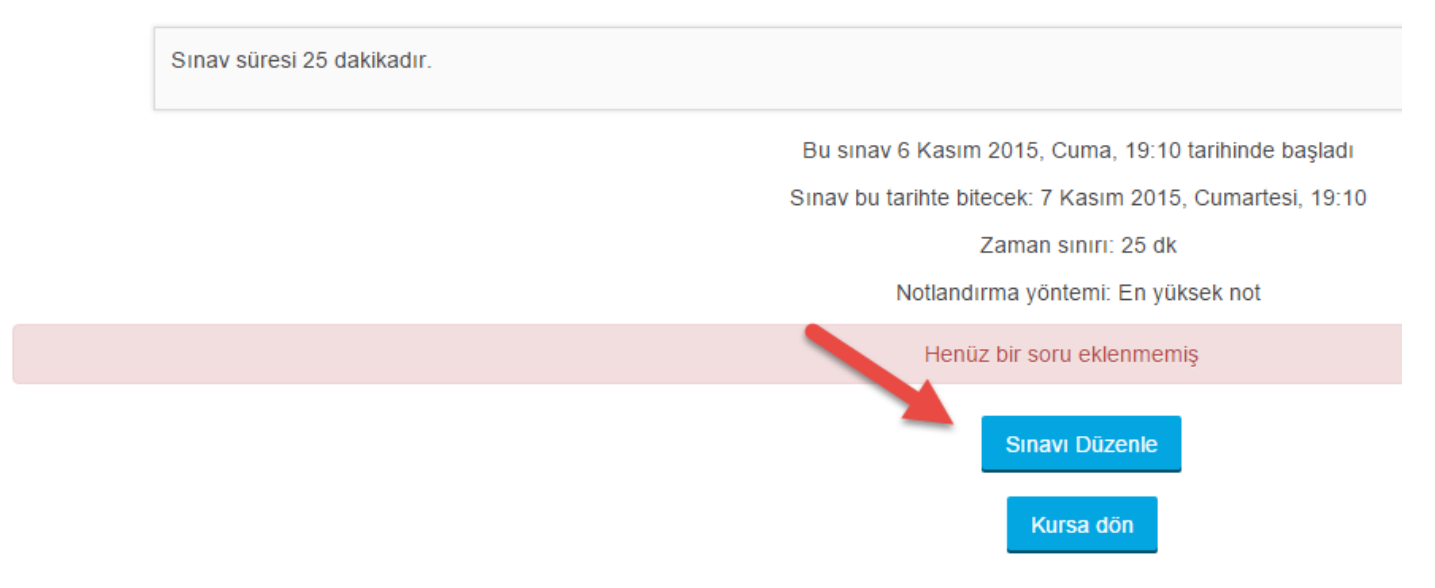

Açılan pencereden soru bankasında eklenecek sorular seçilir. Sınav değerlendirme puanı belirlenir.

# Ara Sınav: sınavı düzenleniyor (\*) Sorular: 0 | Sınav açık (kapanma: 7/11/15, 19:10) Tekrar sayfalandır \* soru bankasından + rasgele bir soru

Kaydet düğmesi ile belirlenen en yüksek not kaydedilir.

Bir soru bankasından rasgele sayıda sorular eklenebilir. Örneğin soru bankasında 20 adet soru var ve bu sorulardan 10 adet soru rasgele olarak eklenecek. Bunun için yukarıdaki düğmelerden "rasgele bir soru" seçeneği seçilir ve gelen pencereden ayarlamalar yapılarak istenilen sayıda rasgele soru sınava eklenmiş olur.

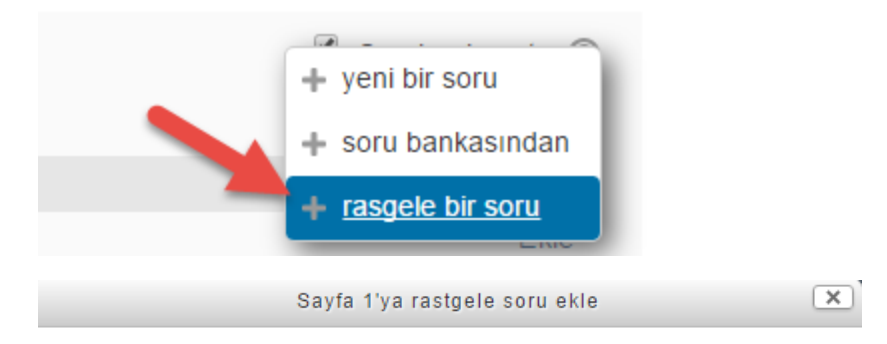

## Varolan kategoriden rastgele soru

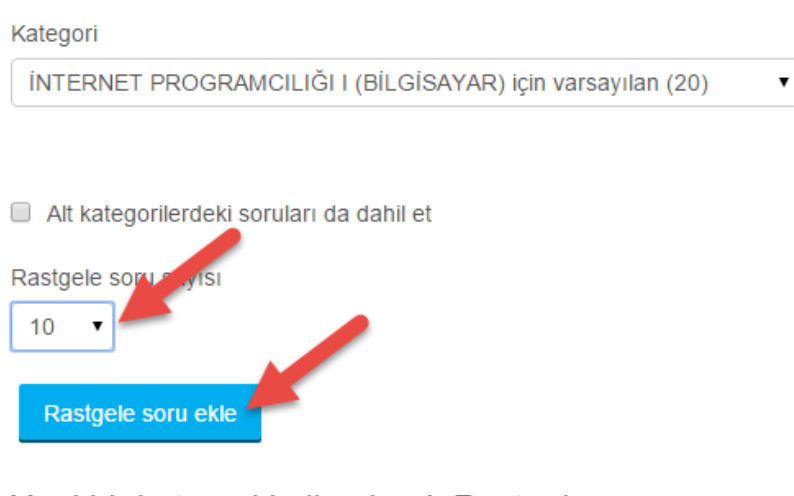

Yeni bir kategori kullanılarak Rastgele soru

Ad Ebeveyn kategori (?)

Kategori oluştur ve rastgele soru ekle

Sorular eklendikten sonra artık sınav bağlantısı hazırdır. Öğrenci bu bağlantıya tıklayarak sınavı başlatabilir.

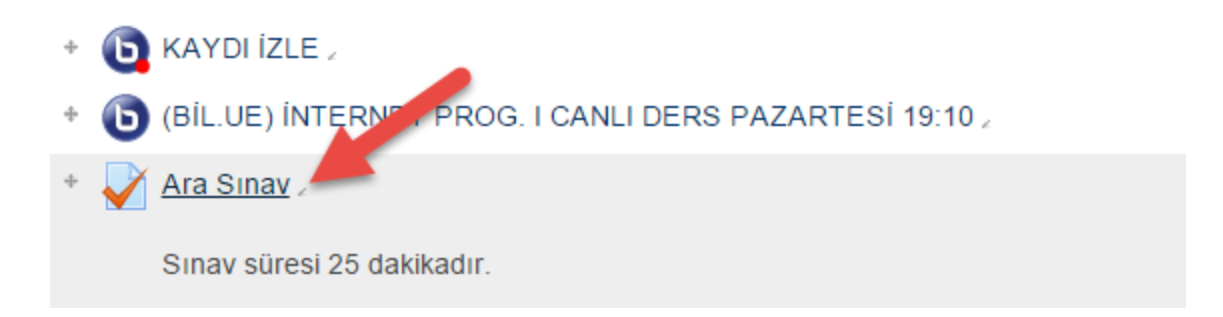

## 2. Sınav Sonuçlarını Raporlama

Öğrencilerin katıldığı sınav sonuçları görebilir ve Excel vb. uygulamaların tanıdığı biçimde dosya olarak elde edilebilir.

Öncelikle sınav bağlantısı tıklanır.

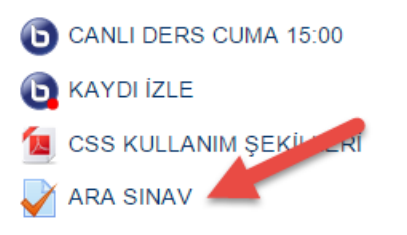

"Uygulamayı alanlar" bağlantısı tıklanır.

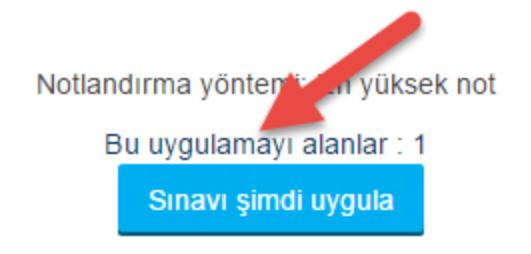

Gelen sayfada isteğe göre süzme işlemi yapılabilir.

## **ARA SINAV**

Ayrı gruplar: Bütün katılımcılar

Bu uygulamayı alanlar : 1

## Rapora ne dahil edilecek

#### den uygulamalar

sınav girişimini alan kayıtlı kullanıcılar

### Şunlara sahip erişimler

🖉 Devam etmekte 🖉 Süresi dolmuş 📝 Bitti 🖉 Asla gönderilmiş

•

Kullanıcı başına düşen bitmiş erişimleri göster (En yüksek not)

### Sadece uygulamaları göster

🔲 tekrar notlandırılan / tekrar notlandırma gerek olarak işaretlenen

## - Görüntüleme seçenekleri

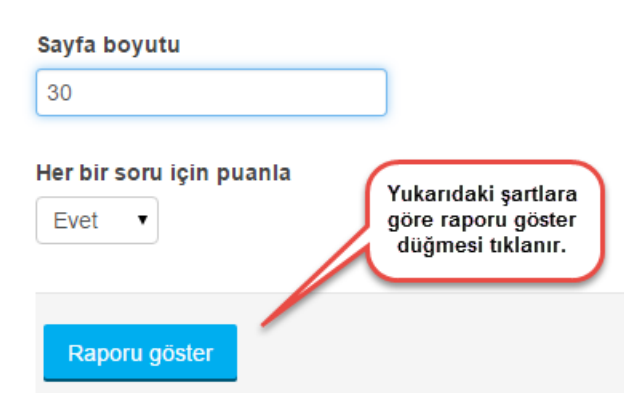

Rapor, aşağıdaki gibi dosya türü verilerek dosya haline getirilebilir.

|   | Rapor dosyasının<br>türü belirlenir ve<br>İndir düğmesi ile |        |      | /irgülle ayrılmış düz metin dosyası  ▼ Indir taverilerin olarak İndir                                      |          |               |            |               |               |               |              |               |
|---|-------------------------------------------------------------|--------|------|----------------------------------------------------------------------------------------------------|----------|---------------|------------|---------------|---------------|---------------|--------------|---------------|
| ` | Ad / Soyad num                                              | narası | E-po | OpenDocument çalışma yaprağı<br>Sekmeyle ayrılmış düz metin dosyası<br>Virgülle ayrılmış düz metin dosyası | ıamlandı | Geçen<br>süre | Not/100,00 | S. 1<br>/5,00 | S. 2<br>/5,00 | S. 3<br>/5,00 | S.4<br>/5,00 | S. 5<br>/5,00 |
|   | Deneme                                                      |        |      | Sayfasız XHTML belgesi                                                                                     |          |               |            |               |               |               |              |               |

### Eğer Excel dosyası aşağıdaki gibi bir dosya indirilir.

## INTERNET\_I\_MUSTAFAOF-ARA SINAV-notlar

|   | А           | В      | С           | D     | E     | F                   | G     | H         | l l                |            | K          |
|---|-------------|--------|-------------|-------|-------|---------------------|-------|-----------|--------------------|------------|------------|
| 1 | Soyad       | Ad     | ID numarası | Kurum | Bölüm | E-posta adresi      | Durum | Başlangıç | Tamamlandı         | Geçen süre | Not/100,00 |
| 2 | Kullanıcısı | Deneme | 123456789   |       |       | mustafaof@gmail.com | Bitti | 7 Kasım 2 | 7 Kasım 2015 16:33 | 17 dk 8 sn | 100,00     |
| 3 |             |        |             |       |       |                     |       |           |                    |            |            |
| 4 | Genel orta  | lama   |             |       |       |                     |       |           |                    |            | 100,00     |